# Joining ICBL/ISET 2022 in 3 simple steps

## 1. Join via online programme schedule

- Visit the programme at the conference homepage:
  - ICBL 2022: <u>http://www.aimtech.cityu.edu.hk/icbl2022/programme.html</u>
  - ISET 2022: <u>http://www.aimtech.cityu.edu.hk/iset2022/programme.html</u>
- Click the Zoom meeting link of the corresponding session.
- Click "Open Zoom" to proceed.

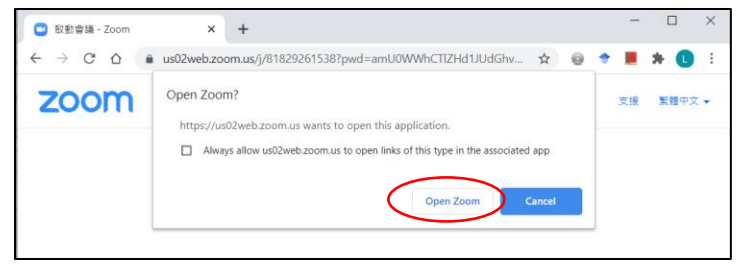

### 2. Enter session password

- You will be asked to enter a password to join the session, which has been sent to you by email.
- Some sessions may require you to enter your email address and your name (Screen name). Please enter your real name as the screen name.
- Wait for the session to start.

# 3. Enable audio of your device

• When you are admitted into a session, make sure the audio of the Zoom meeting is enabled on your device.

#### A. Computer – Windows or Mac OS

After joining a meeting, click "Join with Computer Audio" to enable the computer's speaker and microphone in the Zoom meeting.

#### B. Mobile device – iOS

After joining a meeting, you will be prompted to enable the audio. Click "Call using Internet Audio" to connect your device's audio to the Zoom meeting through the Internet (using wifi or mobile network).

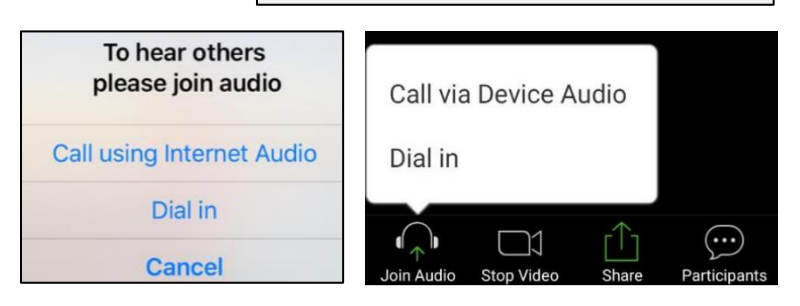

#### C. Mobile device – Android

After joining a meeting, you will be prompted to enable the audio. Click "Call via Device Audio" to connect your device's audio to the Zoom meeting through the Internet (using wifi or mobile network).

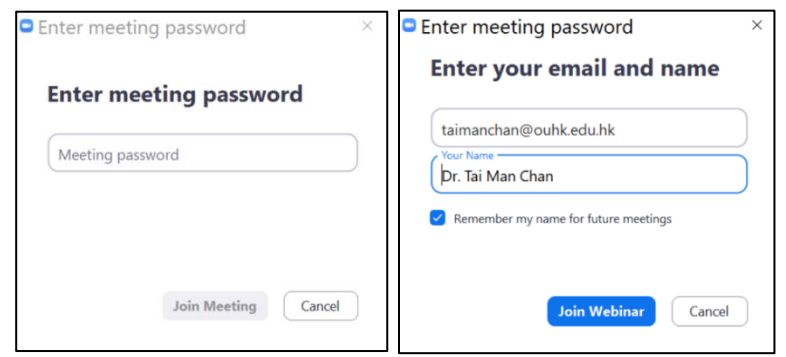

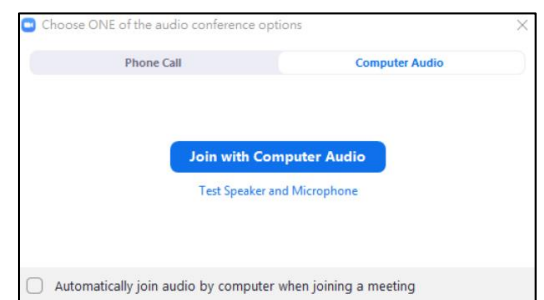